## ウォーキング大会エントリー(会員登録)・歩数記録方法

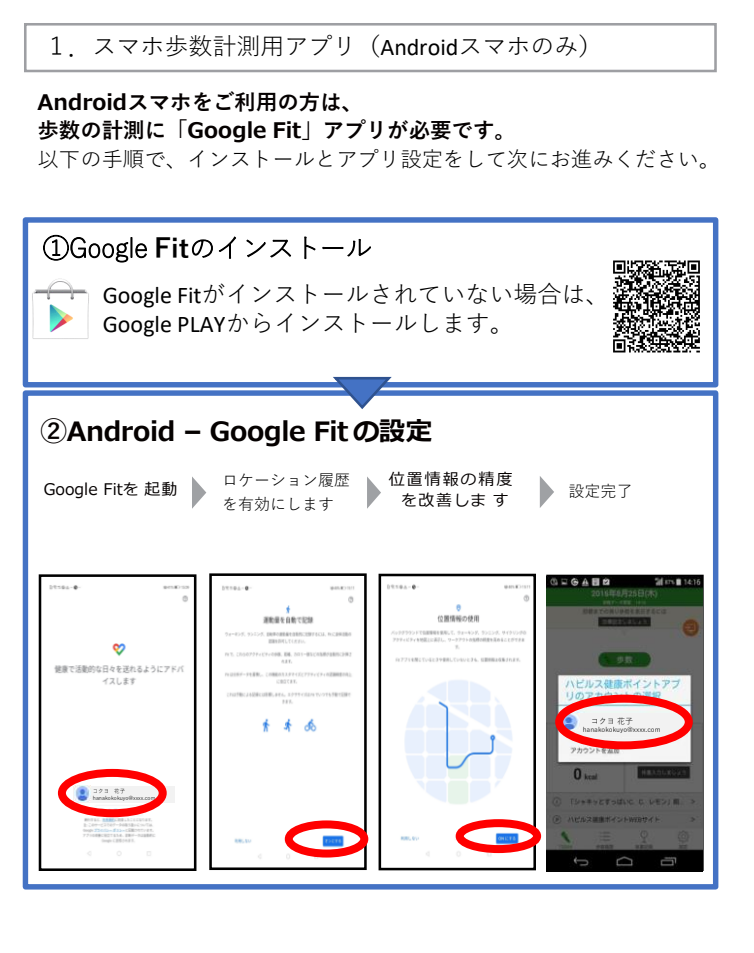

## 2. 専用アプリ (ハピルス健康アプリ) のインストール

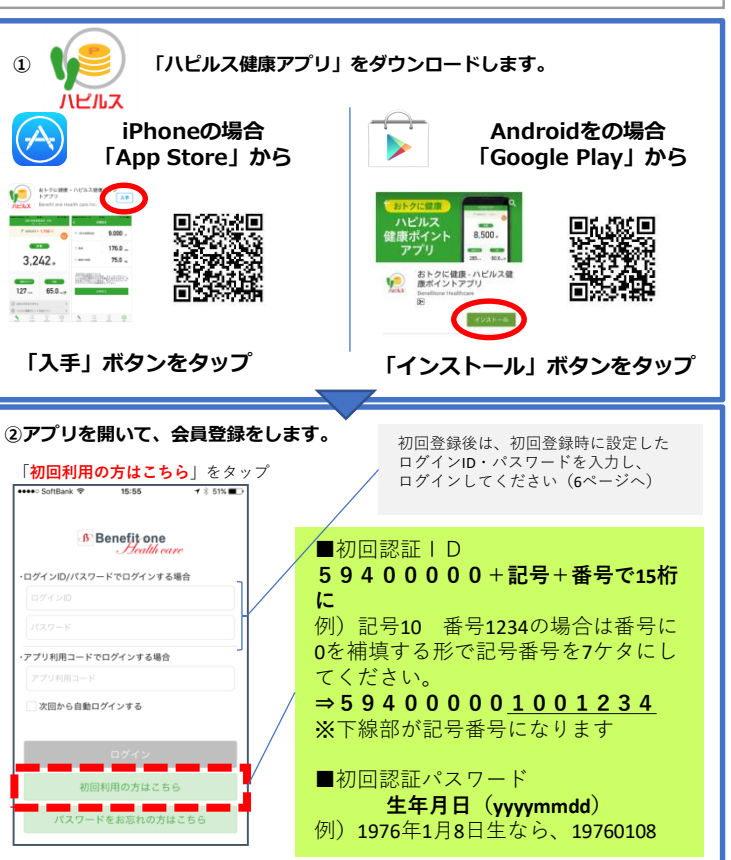

## 5. 歩数計測用アプリの連携設定

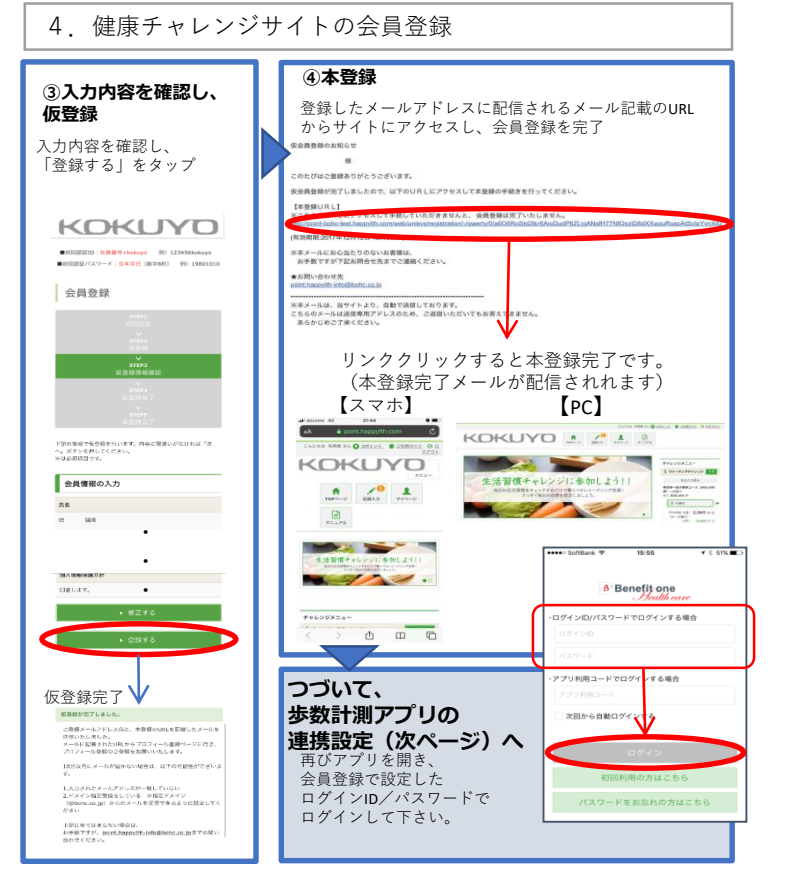

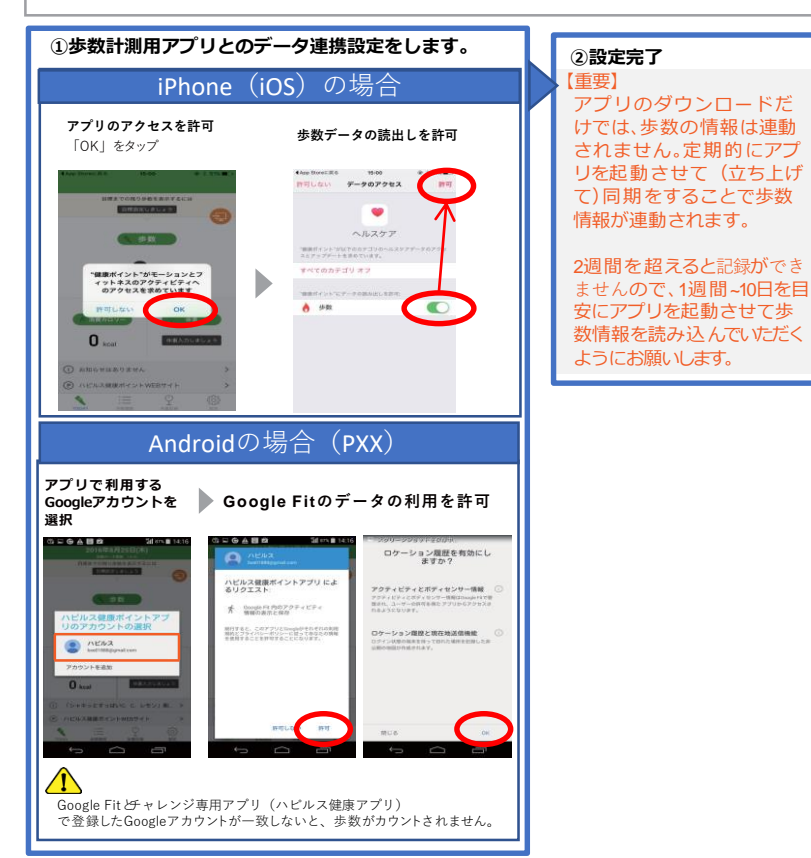

## ②会員情報を入力します。 ①初回認証ID/パスワードを ご自身の情報を入力し、「次へ」をタップ 入力します。 (※印は必須入力項目) 以下の初期認証ID・パスワードを入力、 AA B point 「認証する」をタップ = KOKUYO 59400000+記号+番号 10.000 で15桁に ●初日認証EID:社員登号+kokuyo 例) 123456kokuya ●初回認証パスワード:生年月日(数字8例) 例) 1980103 供求電話 ■初回認言 生年月日(yyyymmdd) メールアドレス/ログインID・パスワード 会員登録 ※詳細は2を確認 メールアドレス # 初回登録 会員登録 ログインID 仮登録を行います。入力後「次へ」 会員情報の入力 //32-F = パスワードを入力してください。 「ログインID」と問じものは登録できません 通知に記載の初回認証IDとバスワードを入力し、「認証」ボタン を押してください。 ください。 第三者によるログインを防ぐため ★小文字・大文字・平角・全角○ ニックネーム = くにのほまれ 生年月日 == 1 会員登録いただくには、下記にご同意ください。 19.91 = 911 0 21 ①初日登録等でご登録いただくご本人様情報(氏名、 生年月日、メールアドレス等) 2WEBサイト及びアプリ上でご登録いただく歩数、体 重、血圧、血糖値、生活習慣記録等のライフログ情報 互び、健康診断情報 市区町村、丁目、番地、号 ③WEBサイト上でご登録いただくポイント! 送付先情報(向先、住所、電話番号等) 上記の内容に同意できましたら「はい」を選択してく! さい ※ 205 ▶ 次へ

3. 健康チャレンジサイトの会員登録

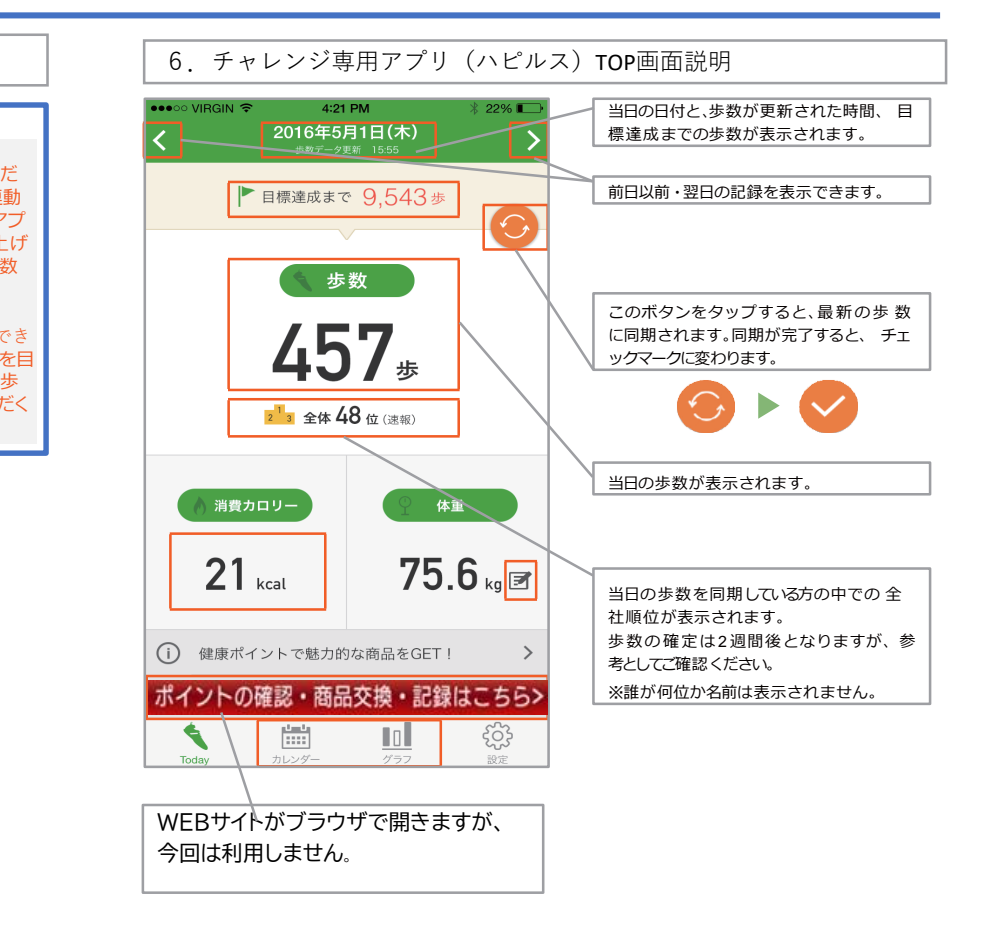